# Manual de utilização do Helpdesk

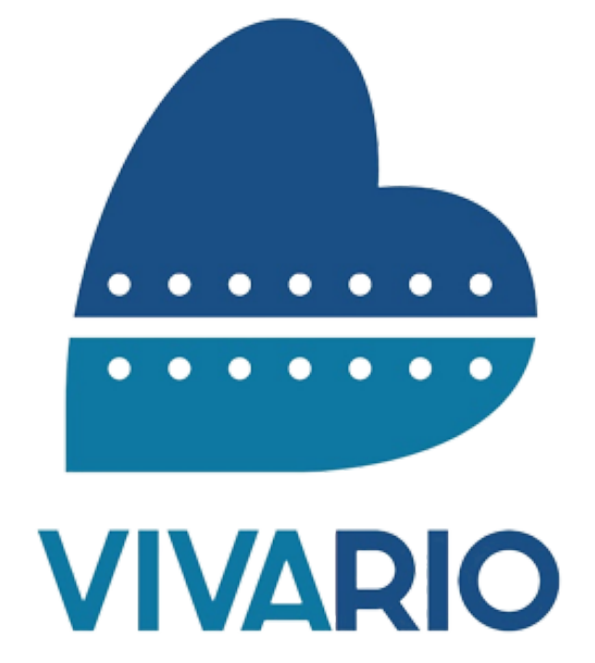

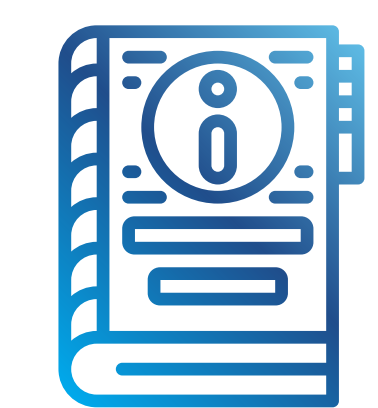

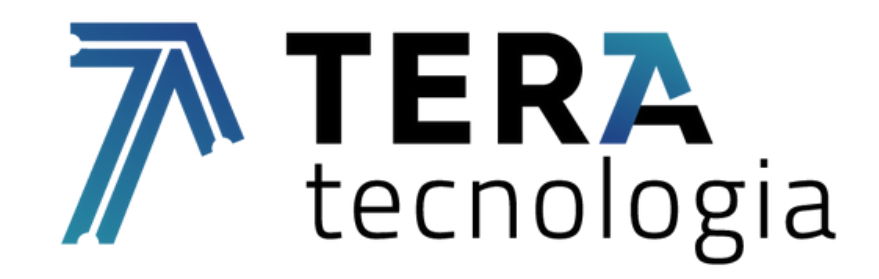

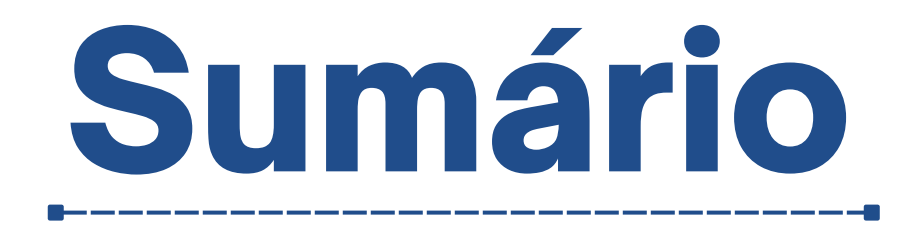

..01

# 1. Acessando o Helpdesk

- 2. Mudança de senha
- 3. Abertura de chamados

# 4. Manipulação e acompanhamento do chamado

| 4.2 Informações do chamado       |     |
|----------------------------------|-----|
| 4.3 Retorno do chamado           |     |
| 5. Processo de conclusão do cham | ado |
| 5.1 Finalização do chamado       |     |
| 5.2 Avaliação do chamado         |     |
|                                  |     |

### 1. Acessando o Helpdesk.

#### Acesse o site do Helpdesk por esse link abaixo:

#### http://sistemas.vivario.org.br/helpdesk/index.php

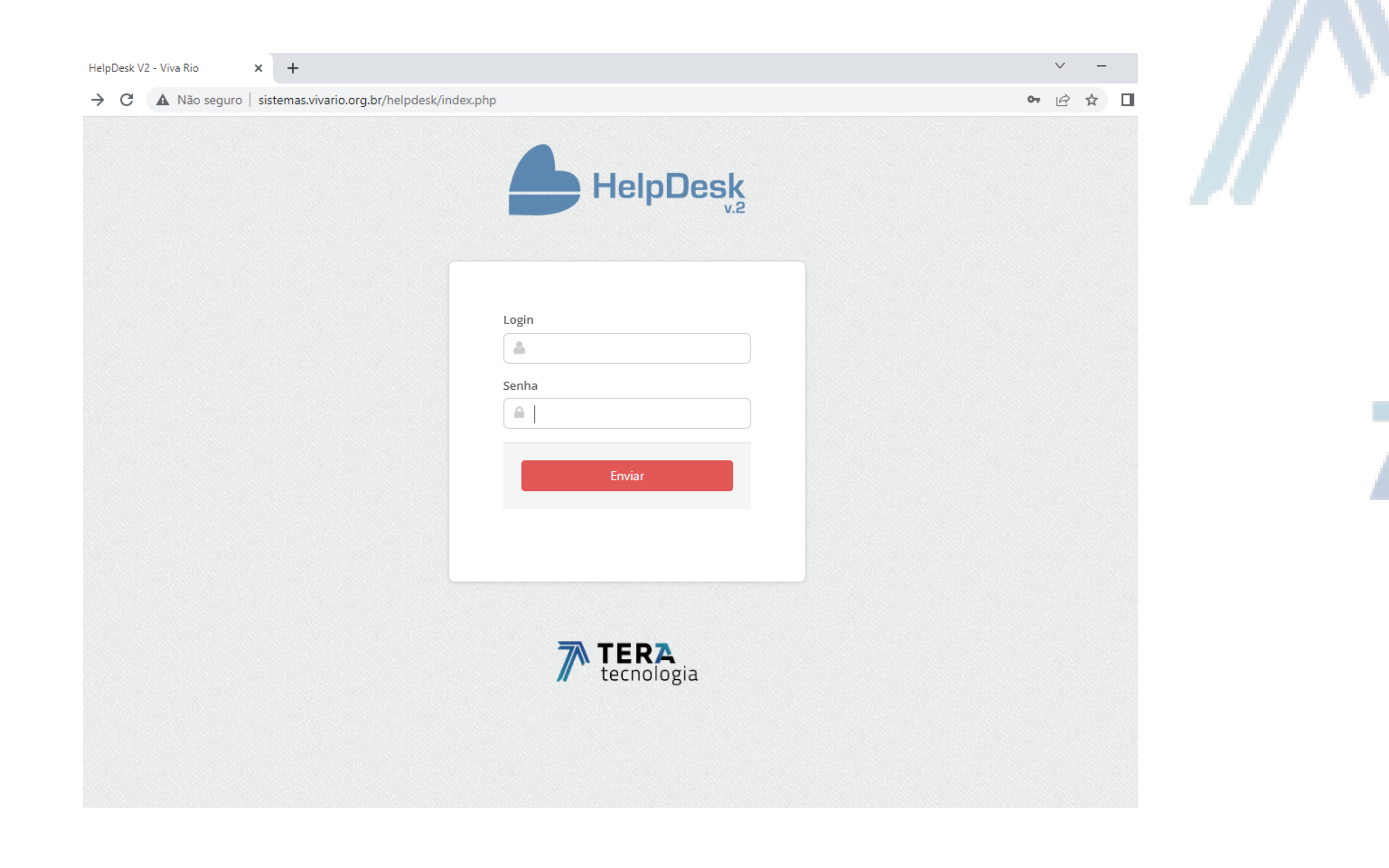

#### Insira o usuário e a senha do setor.

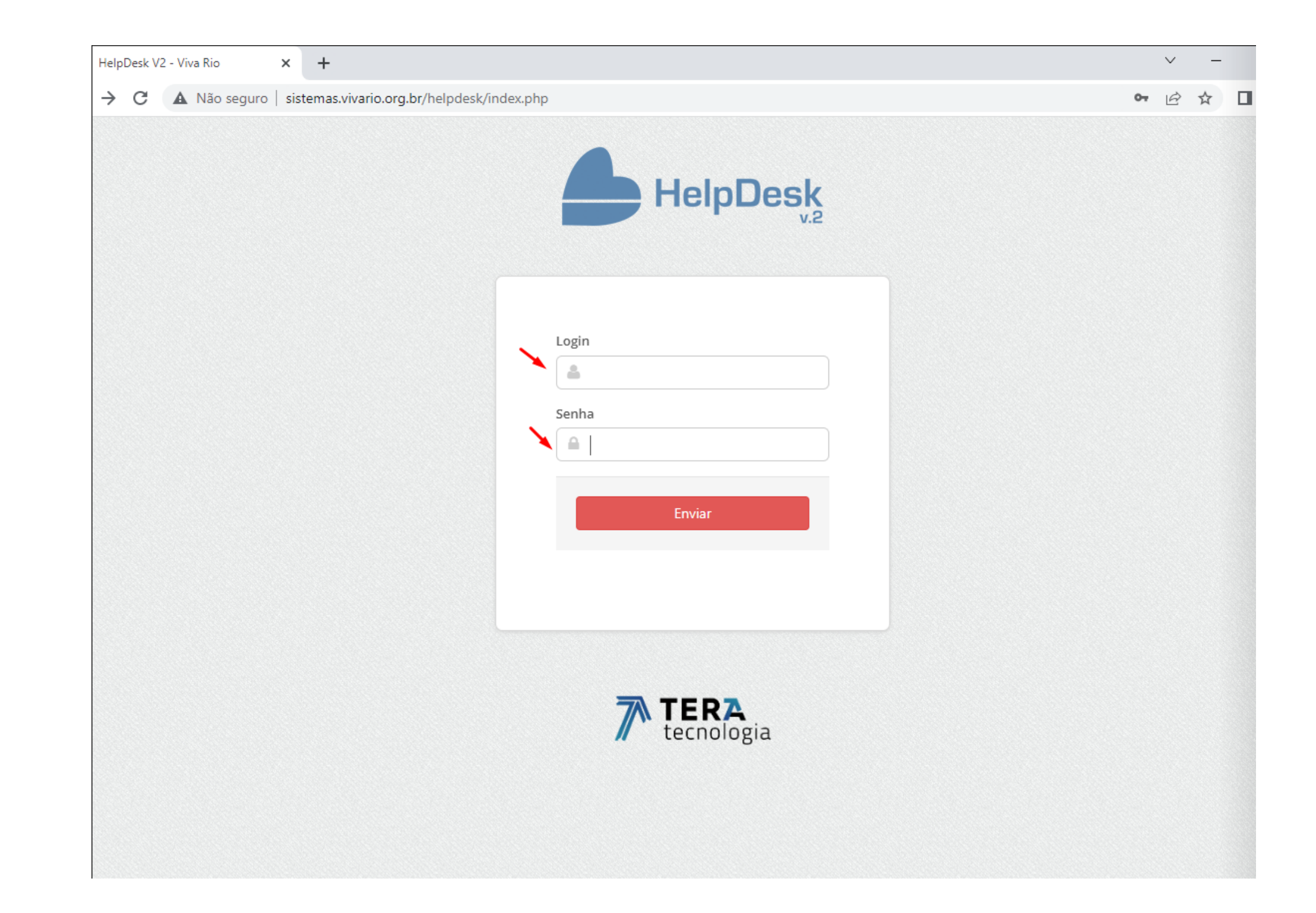

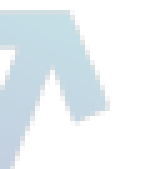

# Após acessar com o usuário e senha do setor, carregará a tela inicial, que serve para abertura, acompanhamento e consulta dos chamados.

| S VR   HELP DESK |         | × +                                                                                                    | ~ – Ø                     |
|------------------|---------|----------------------------------------------------------------------------------------------------|---------------------------|
| • > C 🔺 Na       | ăo segu | ro   sistemas.vivario.org.br/helpdesk/home.php                                                                                  | • Q 🖻 ★ 🛛 🔍               |
| 📥 HelpDesk       |         | Prestação de Contas Sair do Sistema                                                                                             |                           |
|                  |         | # Home                                                                                                    |                           |
| CHAMADOS - TI    | •       | Dashboards <b>Tecnologia da Informação</b>                                                                                      |                           |
| TRIAGEM - TI     |         |                                                                                                    |                           |
| JD EDWARDS       | •       | 🖽 Chamados Aguardando Detalhamento - TI                                                                                         | ¢ <i>⊙</i> ∧×             |
| TOTUS            |         | Mostrar 10 V Linhas                                                                                                    | Filtrar                   |
| 10103            | •       | AP ID Unidade Data / Hora Problema Descrição do problema Contatos SLA Responsável Té                                            | cnico 🔶 Ações 🌲           |
|                  |         | SEDE     39022     Prestação de Contas     2022-07-20<br>14:45:56     MONITOR:NAO LIGA     teste     Image: Contas     Viva Rio | 🖘 📢 🔊 🔍                   |
|                  |         | Mostrando 1 a 1 de 1 registros Primeiro                                                                                         | o Anterior Próximo Último |
|                  |         | III Chamados em Atendimento - TI                                                                                                | ¢ <i>∷</i> ∧×             |
|                  |         | Mostrar 10 V Linhas                                                                                                    | Filtrar                   |
|                  |         | AP 🔺 ID 💠 Unidade 🍦 Data / Hora 💠 Problema 💠 Descrição do problema 💠 Contatos 💠 SLA 🌩 Re                                        | esponsável 🔶 Ações 🔶      |
|                  |         | Nenhum chamado neste status neste momento.                                                                                      |                           |
|                  |         | Mostrando 0 a 0 de 0 registros                                                                                                  | o Anterior Próximo Último |
|                  |         | I Chamados Concluídos Tecnicamente - TI                                                                                         | ¢ 0 ∧ ×                   |
|                  |         | Mostrar 10 V Linhas                                                                                                    | Filtrar                   |
|                  |         | AP 🔺 ID 💠 Unidade 🔶 Data / Hora 💠 Problema 💠 Descrição do problema 💠 Contatos 🔶 SL                                              | A   Ações 🕴               |
|                  |         | SEDE 39023 Prestação de Contas 2022-07-20 DESKTOP/NOTEBOOK:LENTIDAO teste 📗 🖂 💲                                                 | 0 @ 🖞 🗢                   |
|                  |         |                                                                                                    |                           |

| Mo | ostrando 1 a 1 de 1 registros |        |                               |                                  |                        |                         |                  |               |                       |               |          | Anterior | 1                       | Próximo      | Último |
|----|-------------------------------|--------|-------------------------------|----------------------------------|------------------------|-------------------------|------------------|---------------|-----------------------|---------------|----------|----------|-------------------------|--------------|--------|
|    |                               |        |                               |                                  |                        |                         |                  |               |                       |               |          |          |                         |              |        |
| ∎  | ∎ Cha                         | amados | Concluídos / Avaliados - TI ( | 100 ı                            | últimos)               |                         |                  |               |                       |               |          |          |                         | ٠            | ≎ ^ ×  |
| Мо | strar                         | 10 🗸   | Linhas                        |                                  |                        |                         |                  |               |                       |               |          |          | Fi                      | ltrar        |        |
| A  | P 🔺                           | ID 🔶   | Unidade                       | $\stackrel{\mathbb{A}}{\forall}$ | Data / Hora            | $\frac{\Delta}{\nabla}$ | Problema         | $\frac{A}{V}$ | Descrição do problema | $\frac{1}{2}$ | Contat   | os       | $\frac{\Delta}{\nabla}$ | Classificaçã | ăo 🔶   |
| SI | EDE                           | 39021  | Prestação de Contas           |                                  | 2022-07-20<br>14:34:02 |                         | MONITOR:NAO LIGA |               | teste                 |               | <b>I</b> | 8        |                         | ۹ 🕏          |        |

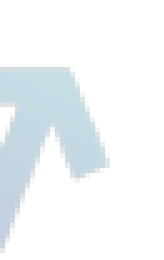

## 2. Mudança de senha.

Para efetuar a troca de senha, se caso for necessário, vá até campo onde fica a caixa do usuário logado no sistema. Ela irá expandir algumas opções, clique em "**Minha conta**".

|              | seguro 1 | sistemas.vivano.                                                                                                    | org.br/neipuesk/norm                                                                                                    | sprip                                    |                                                         |                                                                                         |             |                    |                                             |                                           |                                                           | -                                                                         |
|--------------|----------|----------------------------------------------------------------------------------------------------|----------------------------------------------------------------------------------------------------|------------------------------------------|---------------------------------------------------------|-----------------------------------------------------------------------------------------|-------------|--------------------|---------------------------------------------|-------------------------------------------|-----------------------------------------------------------|---------------------------------------------------------------------------|
| HelpDesk     |          | 🛔 Prestação de                                                                                                    | Contas 🗸 🔅 Sair d                                                                                                    | o Sistema 🗠                              |                                                         |                                                                                         |             |                    |                                             |                                           |                                                           |                                                                           |
| IAMADOS - TI | 4        | Minha Conta Configurações                                                                                                  | 5 Tecno                                                                                                    | <b>logia d</b> a                         | <b>a Informa</b>                                        | <b>ção</b><br>de Contas                                                                 |             |                    |                                             |                                           |                                                           |                                                                           |
| AGEM - TI    | •        | <ul> <li>Notificação</li> </ul>                                                                                            |                                                                                                    |                                          |                                                         |                                                                                         |             |                    |                                             |                                           |                                                           |                                                                           |
| DWARDS       |          | 🖽 Chamad                                                                                                    | dos em Análise - Tl                                                                                                    |                                          |                                                         |                                                                                         |             |                    |                                             |                                           | ٠                                                         | ≈ ^ ×                                                                     |
| 'S           | •        | Mostrar 10                                                                                                    | <ul> <li>✓ Linhas</li> <li>♦ Unidade</li> <li>♦</li> </ul>                                                              | Data / Hora                              | Problem                                                 | na 🔶 Descrição d                                                                        | do problema |                    | ¢c                                          | Filt                                      | rar                                                       | ões 🗍                                                                     |
|              |          |                                                                                                    |                                                                                                    |                                          | Nenhum c                                                | hamado neste status neste                                                               | momento.    |                    |                                             |                                           |                                                           |                                                                           |
|              |          | Mostrando 0 a 0                                                                                                    | de 0 registros                                                                                                    |                                          |                                                         |                                                                                         |             |                    | Primeiro                                    | Anterior                                  | Próximo                                                   | Último                                                                    |
|              |          | 🖽 Chamac                                                                                                    | dos Aguardando D                                                                                                    | etalhamen                                | to - TI                                                 |                                                                                         |             |                    |                                             |                                           | 0                                                         | 0 <b>^ x</b>                                                              |
|              |          | Masterna                                                                                                    | M Linhag                                                                                                    |                                          |                                                         |                                                                                         |             |                    |                                             | Cite                                      | rar                                                       |                                                                           |
|              |          | Mostrar 10                                                                                                    | ↓ Linnas                                                                                                    |                                          |                                                         |                                                                                         |             |                    |                                             | FIL                                       |                                                           |                                                                           |
|              |          |                                                                                                    | Unidade                                                                                                    | Data /<br>Hora                           | Problema                                                | Descrição do problema                                                                   | Contatos    | SLA 🍦 I            | Responsável <sup>†</sup>                    | Técnico <sup>†</sup>                      | Ações                                                     | ¢                                                                         |
|              |          | AP ID<br>SEDE 39022                                                                                                    | Unidade<br>Prestação de Contas                                                                                          | Data /<br>Hora<br>2022-07-20<br>14:45:56 | Problema<br>MONITOR:NAO<br>LIGA                         | Descrição do<br>problema                                                                | Contatos 🔶  | SLA <sup>‡</sup> F | <b>Responsável</b> <sup>⊕</sup><br>∕īva Rio | Técnico                                   | Ações                                                     | (<br>2000)                                                                |
|              |          | AP ID SEDE 39022                                                                                                    | Unidade<br>Prestação de Contas<br>de 1 registros                                                                        | Data /<br>Hora<br>2022-07-20<br>14:45:56 | Problema<br>MONITOR:NAO<br>LIGA                         | Descrição do<br>problema                                                                | Contatos    | SLA + I            | Responsável<br>/iva Rio<br>Primeiro         | Técnico 🖗                                 | Ações<br>Ações<br>Próximo                                 | ↓  ↓                                                                      |
|              |          | AP ID SEDE 39022<br>Mostrando 1 a 1                                                                                        | Unidade<br>Prestação de Contas<br>de 1 registros                                                                        | Data /<br>Hora                           | Problema<br>MONITOR:NAO<br>LIGA                         | Descrição do<br>problema                                                                | Contatos    | SLA SLA            | Responsável<br>/iva Rio<br>Primeiro         | Técnico                                   | Ações<br>Ações  Próximo                                   | ¢<br>⊇ ♥<br>↓<br>↓<br>↓<br>↓<br>↓<br>↓<br>↓<br>↓<br>↓<br>↓<br>↓<br>↓<br>↓ |
|              |          | Mostrar 10<br>AP ID<br>SEDE 39022<br>Mostrando 1 a 1<br>III Chamac<br>Mostrar 10                                           | Unidade Unidade Prestação de Contas de 1 registros dos em Atendimen Linhas                                              | Data /<br>Hora                           | Problema<br>MONITOR:NAO<br>LIGA                         | Descrição do<br>problema<br>teste                                                       | Contatos    | SLA SLA            | Responsável<br>/iva Rio<br>Primeiro         | Anterior<br>Filt                          | Ações<br>Próximo<br>Práximo                               | ¢<br>2 ► ×                                                                |
|              |          | AP     ID       SEDE     39022       Mostrando 1 a 1       Image: Chamace Mostrar       Mostrar       10       AP       ID | Unidade       Prestação de Contas       de 1 registros       dos em Atendiment       Linhas       Unidade       Data    | Data /<br>Hora                           | Problema                                                | Descrição do<br>problema<br>teste<br>Descrição do problema                              | Contatos    | SLA F              | Responsável<br>/iva Rio<br>Primeiro         | Técnico<br>Anterior<br>Filt<br>Responsáve | Ações<br>R S (<br>Próximo<br>rar<br>el $\Rightarrow$ /    | ¢<br>Último                                                               |
|              |          | AP     ID       SEDE     39022       Mostrando 1 a 1       Image: Chamacon 1 a 1       Mostrar     10       AP     ID      | Unidade       Prestação de Contas       de 1 registros       dos em Atendiment       Linhas       Unidade       Unidade | Data /<br>Hora                           | Problema<br>MONITOR:NAO<br>LIGA<br>Problema<br>Nenhum c | Descrição do<br>problema<br>teste<br>Descrição do problema<br>hamado neste status neste | Contatos +  | SLA F              | Responsável<br>/iva Rio<br>Primeiro         | Técnico<br>Anterior<br>Filt<br>Responsáve | Ações<br>Ações       Q     Q       Próximo   rar       el | ¢<br>Último<br>℃へ×<br>Ações                                               |

### Preencha os campos em destaque "Senha atual", "Nova senha" e "Confirme sua senha".

| ← → C ▲ Não se | guro   sist | emas.vivario.org.br/helpdesk/edit_ | _perfil.php?mode=edit&id=PrestacaoContas 🗢 🖻 🚺 |
|----------------|-------------|------------------------------------|------------------------------------------------|
| 📥 HelpDesk     |             | 🖀 Prestação de Contas 🗠            | Sair do Sistema 😪                              |
|                |             | 🛠 Home > Editar perfil             |                                                |
| CHAMADOS - TI  | •           | Editar perfil do u                 | usuário.                                       |
|                | •           | Dados do usuario                   |                                                |
| JD EDWARDS     |             | =                                  | 0 C ^ 3                                        |
| 嶜 TOTVS        | •           | * Nome:                            | Prestação de Contas                            |
|                |             | * Ambiente:                        | GER                                            |
|                |             | * Função:                          | gerenteSEDE                                    |
|                |             | * Descrição da função:             | Gerente se setor da sede                       |
|                |             | * CAP:                             | SEDE                                           |
|                |             | * E-mail:                          | MEUEMAIL@vivario.org.br                        |
|                |             | Senha atual:                       |                                                |
|                |             | Nova senha:                        |                                                |
|                |             | Confirme sua nova<br>senha:        |                                                |
|                |             |                                    | Gravar alterações!                             |
|                |             |                                    | Retornar                                       |

λ.

# Não esqueça de clicar em "**Gravar alterações**" para validar as novas credenciais.

| - HelpDesk    |   | 📥 Prestação de Contas 🗸     | Sair do Sistema 🗠        |         |  |
|---------------|---|-----------------------------|--------------------------|---------|--|
|               |   | 🖀 Home > Editar perfil      |                          |         |  |
| CHAMADOS - TI | • | Editar perfil do            | usuário.                 |         |  |
|               | • |                             |                          |         |  |
| JD EDWARDS    | • | ≡                           |                          | 0 C ^ x |  |
| 嶜 totvs       | • | * Nome:                     | Prestação de Contas      |         |  |
|               |   | * Ambiente:                 | GER                      |         |  |
|               |   | * Função:                   | gerenteSEDE              |         |  |
|               |   | * Descrição da função:      | Gerente se setor da sede |         |  |
|               |   | * CAP:                      | SEDE                     |         |  |
|               |   | * E-mail:                   | MEUEMAIL@vivario.org.br  |         |  |
|               |   | Senha atual:                | ••••••                   |         |  |
|               |   | Nova senha:                 |                          |         |  |
|               |   | Confirme sua nova<br>senha: |                          |         |  |
|               |   |                             | Gravar alterações!       |         |  |
|               |   |                             | Retornar                 |         |  |

# Aparecerá esta janela para validar a troca de senha, é só clicar em "**OK**".

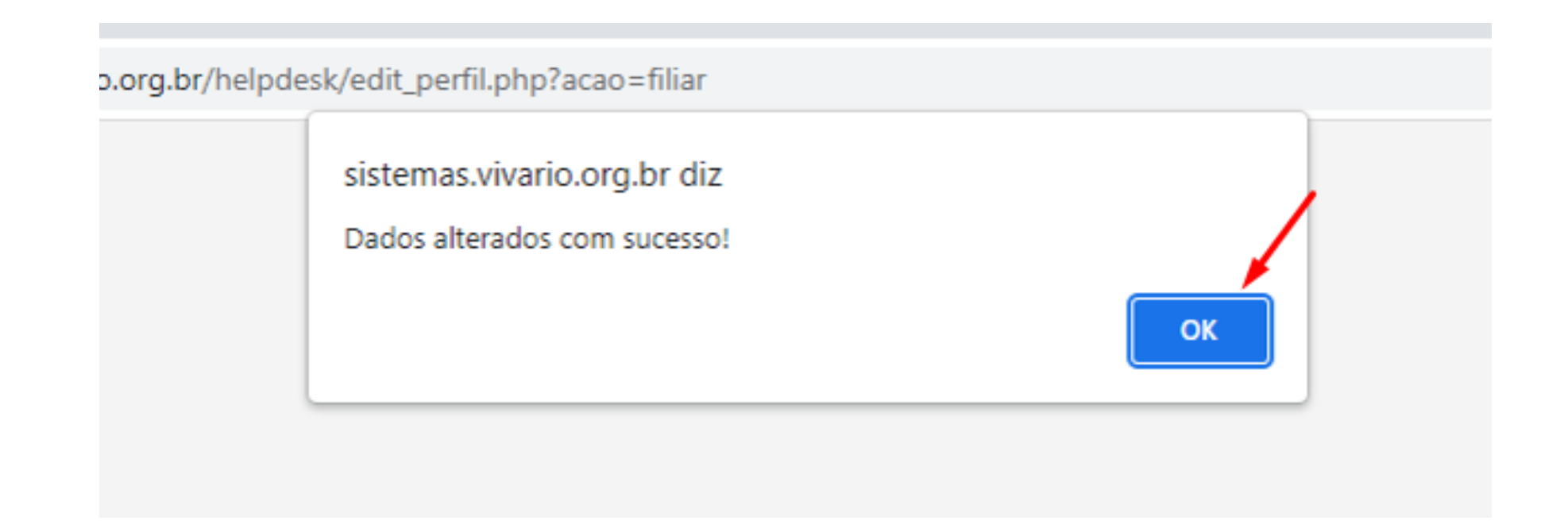

### 3. Abertura de chamados.

No canto esquerdo da tela há um campo de abertura de chamados nomeado como "**Chamados - TI**".

### Para abertura de chamado clique em "Abrir novo chamado".

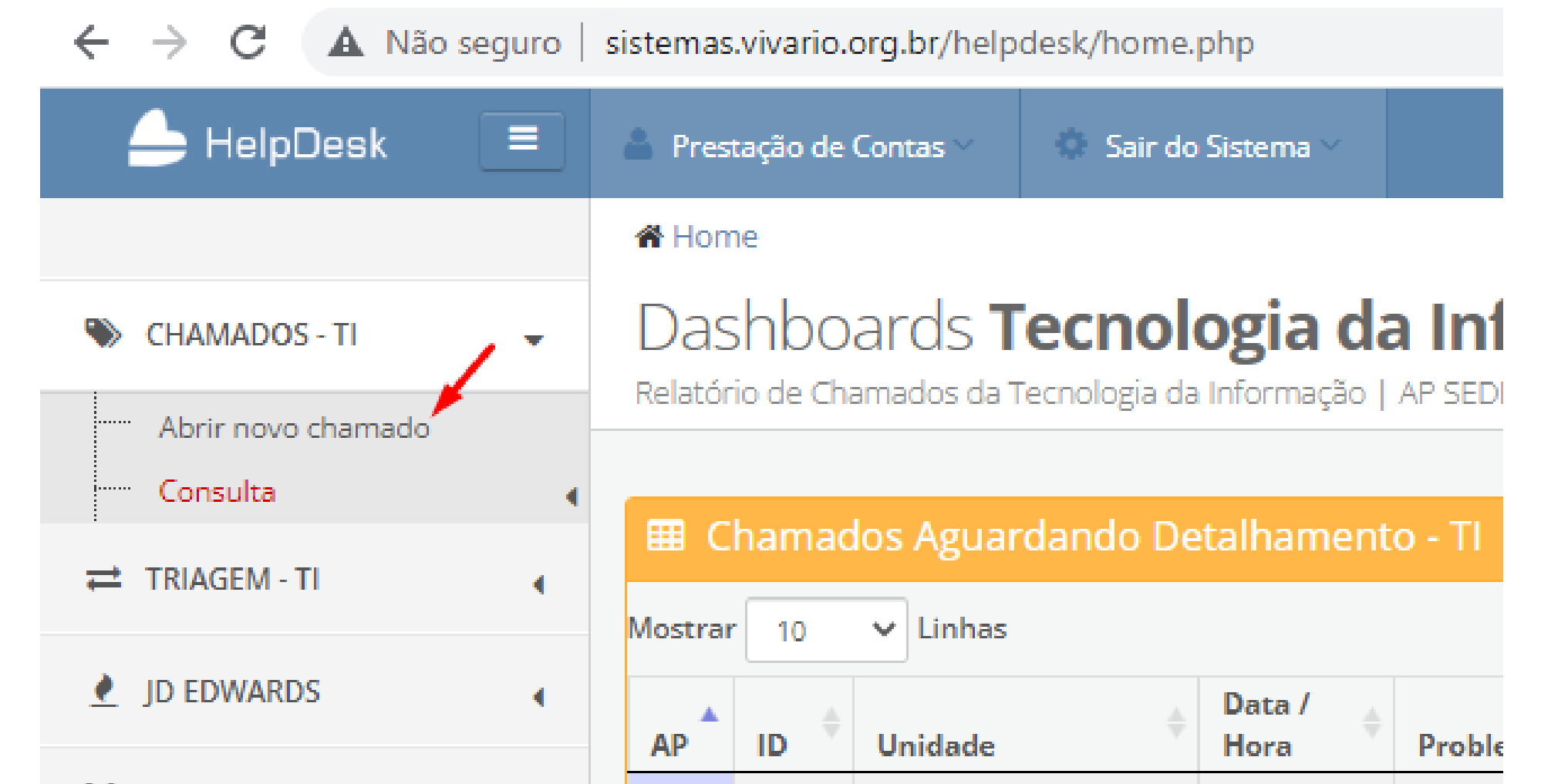

| f | TOTVS | • | SEDE    | 39022  | Prestação de Contas | 2022-07-20<br>14:45:56 | MONIT<br>LIGA |
|---|-------|---|---------|--------|---------------------|------------------------|---------------|
|   |       |   | Mostrar | ndo1a1 | de 1 registros      |                        |               |
|   |       |   | ⊞ C     | hamac  | los em Atendiment   | o - Tl                 |               |

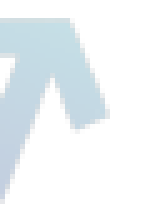

Preencha os campos em branco com as informações de acordo com a solicitação. Depois de preencher com todas as informações necessárias, clique em "**Enviar dados**".

| Tipo de problema:                               | DESKTOP/NOTEBOOK:NAO LIGA                        |  |
|-------------------------------------------------|--------------------------------------------------|--|
| * Descrição do<br>problema:                     | Meu computador não está funcionando. Tela preta. |  |
| * Nome:                                         | MEUNOME                                          |  |
| * Sobrenome:                                    | MEUSOBRENOME                                     |  |
| * Email:                                        | MEUEMAIL@VIVARIO.ORG.BR                          |  |
| * Local (setor) onde o<br>problema se encontra: | PRESTAÇÃO DE CONTAS                              |  |
| Telefone de contato:                            | 2199999-9999<br>Campo não obrigatório.           |  |
| Observação:                                     | NÃO ACENDE NENHUMA LUZ                           |  |
|                                                 | Campo não obrigatório.                           |  |

#### **Campos para preencher:**

- Tipo de problema: Escolha na caixa de opções o tipo do problema.
- Descrição do problema: Escreva sobre o problema detalhadamente.
- Nome: Nome do solicitante.
- Sobrenome: Sobrenome do solicitante.
- E-mail: E-mail do solicitante.
- Local(setor) onde o problema se encontra: Coloque o nome do setor.
- Telefone de contato: Coloque um telefone para contato. (opcional)
- Observações: Observações sobre o chamado. (opcional)

# Aparecerá esta janela confirmando a criação do chamado e o prazo. Para prosseguir clique em "**OK**".

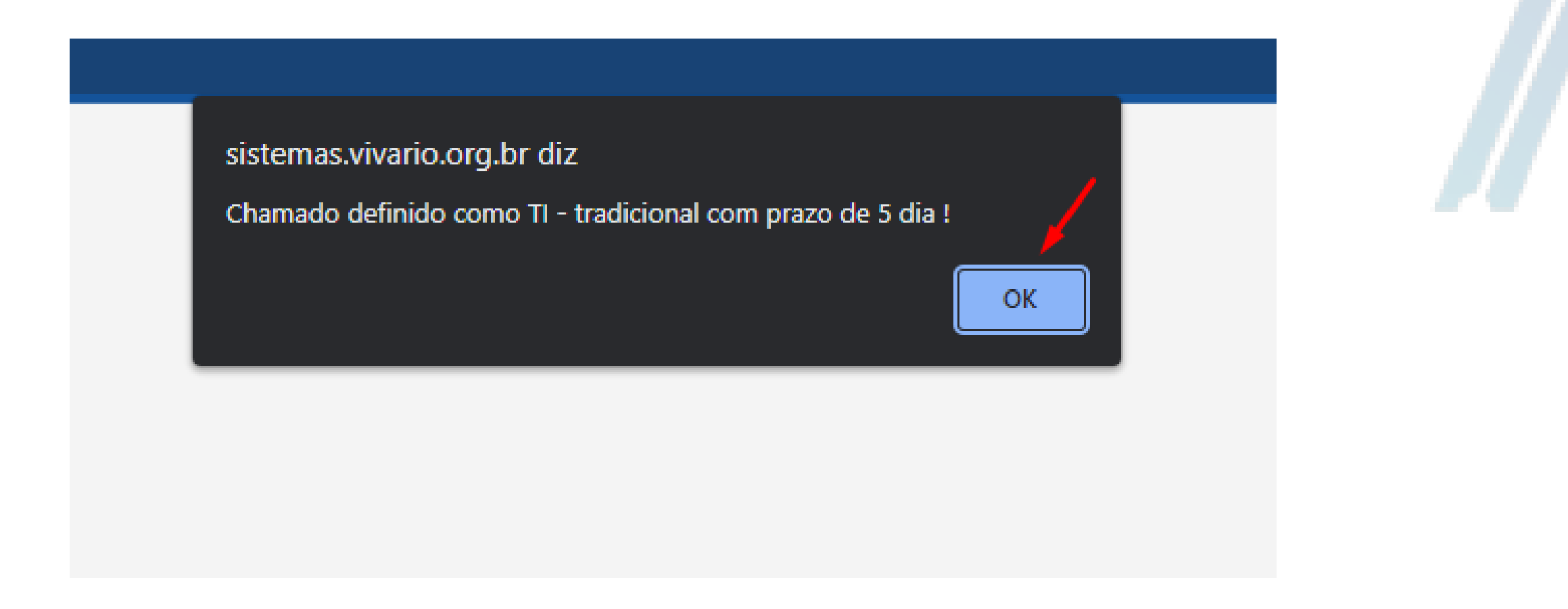

Depois abrirá esta janela abaixo para adicionar anexos se caso desejar. Para prosseguir clique em "**Concluir**".

| ← → C ▲ Não s  | eguro   sist | emas.vivario.org.br/helpdesk/up                                                                                                    | oload_img_ti.php?id=376628                          | 2&idMAIN=39166&mode=return_02 | Ŕ | \$ |       | v : |
|----------------|--------------|----------------------------------------------------------------------------------------------------|-----------------------------------------------------|-------------------------------|---|----|-------|-----|
| 📥 HelpDesk     |              | 💄 Prestação de Contas 🗠                                                                                                    | 🐞 Sair do Sistema 🗠                                 |                               |   |    |       |     |
|                |              | 🖀 Home > Anexar imagem                                                                                                    |                                                     |                               |   |    |       |     |
| CHAMADOS - TI  | •            | Anexar image                                                                                                    | <b>NS</b><br>agens referente ao chamad <sup>,</sup> | do criado.                    |   |    |       |     |
| ₹ TRIAGEM - TI | •            |                                                                                                    |                                                     |                               |   |    |       |     |
| JD EDWARDS     | •            | ID do chamado: 39166<br>Problema: DESKTOP/NOTEBO<br>Descrição: Meu computador n                                                                                   | OK:NAO LIGA<br>ião está funcionando. Tela pr        | preta.                        |   |    |       |     |
| 🖀 τοτνς        | •            | Nome: MEUNOME MEUSOBRE<br>Contato: 2199999-9999<br>Email: meuemail@vivario.org.                                                                                   | ENOME                                               |                               |   |    |       |     |
|                |              | Caso necessári<br>Upload de imagens<br>Escolher arquivos Enviar <ul> <li>Só é permitido a</li> <li>O arquivo não p</li> <li>É possível 'arras</li> </ul> CONCLUIR | o anexe imagens ref                                 | eferentes ao chamado criado.  |   | 0  | 2 ~ 3 | ×   |

## 4.1 Visualização do chamado.

Para acompanhar os chamados clique em "**Chamados - TI**" e irá expandir essas duas opções. Logo após isso clique na opção de "**Consultas**".

| ← → C ▲ Não s                  | seguro | sistemas                  | .vivario. | org.br/help                            | desk/home    | e.php                  |                     |                      |
|--------------------------------|--------|---------------------------|-----------|----------------------------------------|--------------|------------------------|---------------------|----------------------|
| 🔶 HelpDesk                     |        | 💄 Pres                    | tação de  | Contas 🗸                               | Sair d       | lo Sistema 🗸           |                     |                      |
|                                |        | 倄 Horr                    | ne        |                                        |              |                        |                     |                      |
| CHAMADOS - TI                  | -      | Das                       | shbo      | ards <b>T</b>                          | ecno         | logia da               | a Informa           | ação                 |
| Abrir novo chamado<br>Consulta | 4      | Relatór                   | io de Ch  | amados da 1                            | ecnologia d  | la Informação          | AP SEDE   Prestaçã  | ăo de Contas         |
|                                | •      | Ⅲ C<br>Mostrar            | hamac     | los Aguar                              | dando D      | etalhament             | o - Tl              |                      |
| JD EDWARDS                     | •      | AP                        | ID \$     | Unidade                                |              | Data /<br>Hora         | Problema            | Descrição o problema |
| 🖀 TOTVS                        | •      | SEDE                      | 39022     | Prestação (                            | de Contas    | 2022-07-20<br>14:45:56 | MONITOR:NAO<br>LIGA | teste                |
|                                |        | Mostrar<br>E C<br>Mostrar | hamac     | de 1 registro<br>dos em At<br>v Linhas | s<br>endimer | nto - Tl               |                     |                      |
|                                |        | АР                        | ID        | Unidade                                | \$           | Data / Hora            | Problema            |                      |
|                                |        | SEDE                      | 39023     | Prestação (                            | de Contas    | 2022-07-20<br>14:48:10 | DESKTOP/NOTE        | BOOK:LENTIDA(        |
|                                |        | Mostrar                   | ndo1a1    | de 1 registro                          | s            |                        |                     |                      |

#### Clique na opção "Todos os chamados" para visualizá-los.

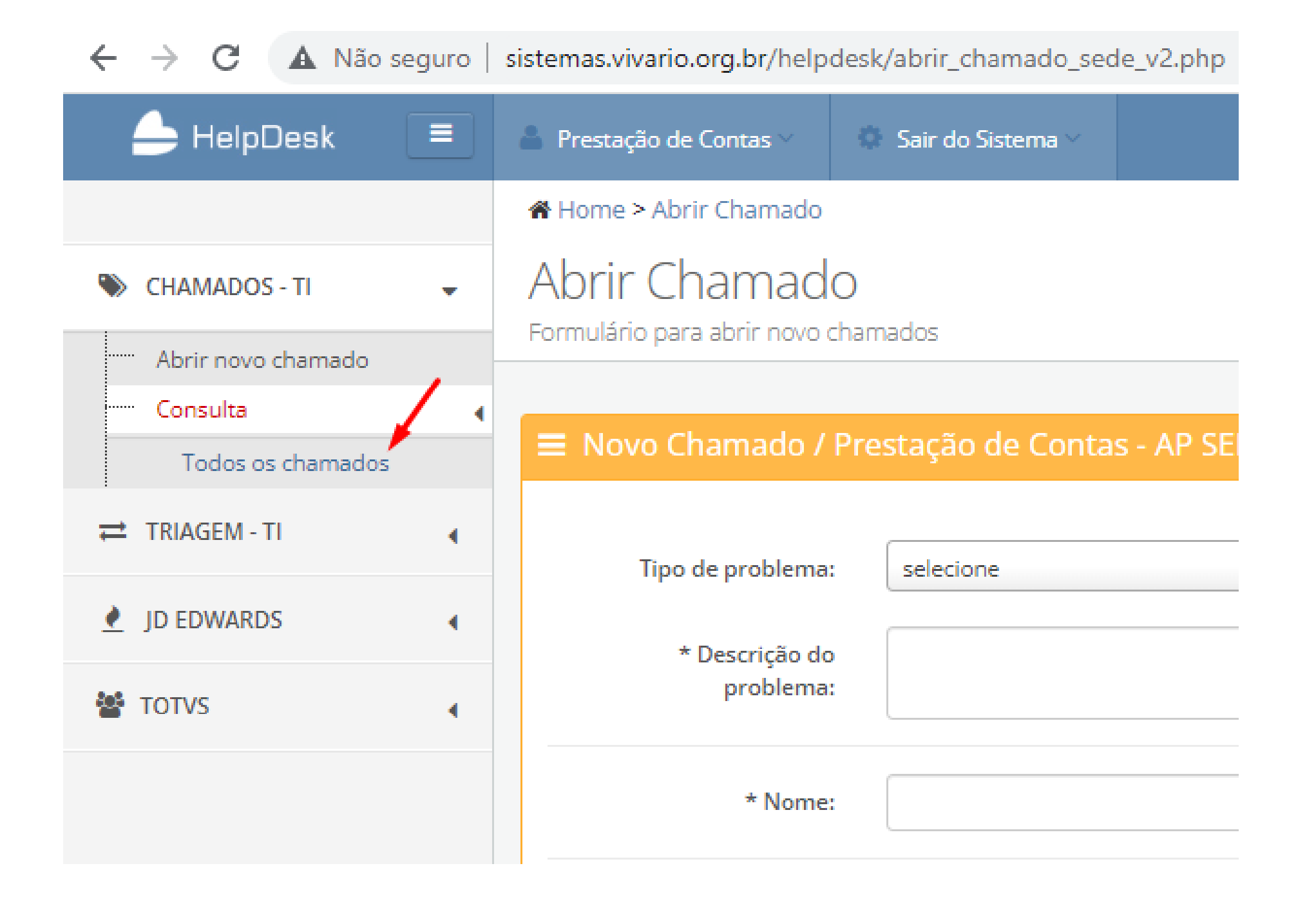

#### Retornará para a tela inicial onde encontram-se os chamados.

|           |                                                                      |                                                                                                   |                                                                                                    | iome.php                                                             |                                                                                                    |                                           |                            |                |         |           | 04                                     | Q E     | 2 🗙     |                                              |              |
|-----------|----------------------------------------------------------------------|---------------------------------------------------------------------------------------------------|----------------------------------------------------------------------------------------------------|----------------------------------------------------------------------|----------------------------------------------------------------------------------------------------|-------------------------------------------|----------------------------|----------------|---------|-----------|----------------------------------------|---------|---------|----------------------------------------------|--------------|
| Desk      | E A Prest                                                            | tação de Co                                                                                       | ntas 🗸 🔅 Sair do Sistema                                                                                                    | ~                                                                    |                                                                                                    |                                           |                            |                |         |           |                                        |         |         |                                              |              |
|           | A Hom                                                                | 1e                                                                                                |                                                                                                    |                                                                      |                                                                                                    |                                           |                            |                |         |           |                                        |         |         |                                              |              |
| ADOS - TI | Das     Relatór                                                      | io de Cham                                                                                        | rds <b>Tecnologia</b><br>ados da Tecnologia da Informa                                                                               | <b>da Infor</b><br>ção   AP SEDE   P                                 | <b>'MAÇÃO</b><br>restação de Contas                                                                                                    |                                           |                            |                |         |           |                                        |         |         |                                              |              |
| M - TI    | •                                                                    |                                                                                                   |                                                                                                    |                                                                      |                                                                                                    |                                           |                            |                |         |           |                                        |         |         |                                              |              |
| ARDS      | <b>ر 🖽 د</b>                                                         | hamado                                                                                            | s Aguardando Detalhan                                                                                                    | nento - Tl                                                           |                                                                                                    |                                           |                            |                |         |           |                                        |         |         | • 0                                          | * ^ *        |
|           | Mostrar                                                              | 10 🗸                                                                                              | Linhas                                                                                                    |                                                                      |                                                                                                    |                                           |                            |                |         |           |                                        |         | Filtrar |                                              |              |
|           | AP 🔺                                                                 | ID 🕴                                                                                              | Unidade                                                                                                    | 🕴 Data / Hora                                                        | Problema                                                                                                    | Descrição do problem                      | na 🔶 Contat                | os 🕴           | SLA 🔅   | Responsáv | vel 🍦 Técnic                           | o ≬ Aç  | ões     |                                              | - 0          |
|           | SEDE                                                                 | 39022                                                                                             | Prestação de Contas                                                                                                    | 2022-07-20<br>14:45:56                                               | MONITOR:NAO LIGA                                                                                                    | teste                                     | (M) ն                      | 3 🖁            | 5       | Viva Rio  |                                        | ۲       | 🕲 📔     | 2                                            |              |
|           | Mostran                                                              | ido 1 a 1 de                                                                                      | 1 registros                                                                                                    |                                                                      |                                                                                                    |                                           |                            |                |         |           | Primeiro                               | Anter   | ior Pr  | róximo                                       | Último       |
|           | E C                                                                  | ham <u>ado</u>                                                                                    | s em Atendimento - Tl                                                                                                    |                                                                      |                                                                                                    |                                           |                            |                |         |           |                                        |         |         | • 0                                          | 3 <b>~ x</b> |
|           | Mostrar                                                              | 10 🗸                                                                                              | + Linhas                                                                                                    |                                                                      |                                                                                                    |                                           |                            |                |         |           |                                        |         | Filtrar |                                              |              |
|           | AP 🔺                                                                 | ID (                                                                                              | Unidade                                                                                                    | 0 Data / Hora                                                        | Problema                                                                                                    | Descrição d                               | lo problema                | Con            | tatos   | 🕴 SLA ≬   | Responsável                            | Açã     | ŏes     |                                              | 0            |
|           | SEDE                                                                 | 39161                                                                                             | Prestação de Contas                                                                                                    | 2022-07-25 1                                                         | 1:13:57 MOUSE:DEFE                                                                                                    | EITO teste                                |                            |                | 🖂 🚦     | 5         | Tera Tecnolog                          | șia 🔍   |         |                                              |              |
|           |                                                                      |                                                                                                   |                                                                                                    |                                                                      |                                                                                                    |                                           |                            |                |         |           |                                        |         |         |                                              |              |
|           | Mostran                                                              | hamado                                                                                            | 1 registros<br>s Concluídos Tecnicame                                                                                                | ente - TI                                                            |                                                                                                    |                                           |                            |                |         |           | Primeiro A                             | nterior | 1 Pr    | róximo                                       | Último       |
|           | Mostran<br>E C<br>Mostrar                                            | hamado                                                                                            | 1 registros<br>s Concluídos Tecnicame                                                                                                | ente - Tl                                                            |                                                                                                    |                                           |                            |                |         |           | Primeiro A                             | nterior | 1 Pr    | róximo                                       | Último       |
|           | Mostran<br>Mostran<br>AP                                             | hamado:                                                                                           | 1 registros<br>s Concluídos Tecnicame<br>Linhas<br>Unidade                                                                           | ente - TI                                                            | / Hora                                                                                                    | Ø De                                      | escrição do problem        | Ia             | ¢       | Contatos  | Primeiro A                             | Ações   | 1 Pr    | róximo                                       | Último       |
|           | Mostran<br>Mostran<br>AP<br>SEDE                                     | hamado:                                                                                           | 1 registros<br>S Concluídos Tecnicame<br>Linhas<br>Unidade<br>Prestação de Contas                                                    | ente - TI                                                            | / Hora Ø Problema<br>17-25 DESKTOP/NO<br>16                                                                                                    | DTEBOOK:NAO LIGA tes                      | escrição do problem        | a              | \$      | Contatos  | Primeiro A                             | Ações   | 1 Pr    | róximo                                       | Último       |
|           | Mostran<br>Mostran<br>AP<br>SEDE<br>Mostran                          | hamado:                                                                                           | 1 registros<br>S Concluídos Tecnicame<br>Linhas<br>Unidade<br>Prestação de Contas<br>1 registros                                     | ente - TI<br>Data /<br>2022-0<br>11:12:                              | / Hora Problema<br>17-25 DESKTOP/NO<br>16                                                                                                    | DTEBOOK:NAO LIGA tes                      | escrição do problem        | a              | \$      | Contatos  | Primeiro A<br>SLA<br>S<br>Primeiro A   | Ações   | 1 Pr    | róximo                                       | Último       |
|           | Mostran                                                              | hamado:                                                                                           | 1 registros                                                                                                    | ente - TI<br>Data /<br>2022-0<br>11:12:<br>TI (100 últic             | / Hora Problema<br>17-25 DESKTOP/NO<br>16                                                                                                    | De<br>DTEBOOK:NAO LIGA tes                | escrição do problem        | la             | 0       | Contatos  | Primeiro A                             | Ações   | 1 Pr    | róximo                                       | Último       |
|           | Mostran<br>Mostran<br>AP<br>SEDE<br>Mostran                          | hamado:<br>10<br>10<br>10<br>39160<br>10<br>10<br>10<br>10<br>10<br>10<br>10<br>1                 | 1 registros  S Concluídos Tecnicame Linhas Unidade Prestação de Contas  1 registros  S Concluídos / Avaliados Linhas                 | ente - TI<br>Data /<br>2022-0<br>11:12:<br>5 - TI (100 últin         | Y Hora I Problema<br>17-25 DESKTOP/NO<br>16<br>mos)                                                                                                    | DTEBOOK:NAO LIGA tes                      | escrição do problem        | la             | \$      | Contatos  | Primeiro A                             | Ações   | 1 Pr    | róximo                                       | Último       |
|           | Mostran                                                              | hamado<br>10<br>10<br>10<br>39160<br>10<br>hamado<br>10<br>10<br>10<br>10<br>10<br>10<br>10<br>10 | 1 registros  S Concluídos Tecnicame Linhas Unidade Prestação de Contas  1 registros  S Concluídos / Avaliados Linhas Unidade Unidade | ente - TI<br>Data /<br>2022-0<br>11:12:<br>5 - TI (100 últin         | / Hora Problema<br>17-25 DESKTOP/NO<br>16<br>MOS)                                                                                                    | DTEBOOK:NAO LIGA tes                      | escrição do problem<br>ste | ia<br>ão do pi | roblema | Contatos  | Primeiro A                             | Ações   | 1 Pr    | róximo                                       | Último       |
|           | Mostran<br>Mostran<br>AP<br>SEDE<br>Mostran<br>Mostran<br>AP<br>SEDE | hamado:<br>10<br>10<br>10<br>10<br>39160<br>10<br>10<br>10<br>10<br>10<br>10<br>10<br>1           | 1 registros                                                                                                    | ente - TI<br>2022-0<br>11:12:<br>s - TI (100 últin<br>20<br>20<br>14 | / Hora         Problema           17-25         DESKTOP/NO           16         DESKTOP/NO           mos)         Problema           ata / Hora         Problema           22-07-20         MONITE           :34:02         MONITE | DTEBOOK:NAO LIGA tes<br>ma<br>DR:NAO LIGA | escrição do problem<br>ste | aa<br>ão do pr | roblema | Contatos  | Primeiro A<br>SLA<br>SLA<br>Primeiro A | Ações   | 1 Pr    | róximo<br>¢ 2<br>róximo<br>¢ 2<br>ssificação | Último       |

#### Classificações dos chamados.

- Chamados em Aguardando detalhamento TI: São os chamados que dependem de outro setores para serem concluídos. Observe sempre o responsável pelo chamado.
- Chamados em Atendimento: São os chamados que estão sendo realizados pela equipe de TI.
- Chamados Concluídos Tecnicamente: São os chamados concluídos pela equipe de TI.
- Chamados Concluídos/Avaliados TI (100 últimos): Nesta classificação é possível visualizar os últimos 100 chamados concluídos e a avaliação do solicitante.

## 4.2 Informações do chamado.

# A ferramenta "**detalhamento do chamado**" apresentada neste tópico encontra-se em todas as classificações.

Para visualizar o chamado de forma detalhada clique na lupa " <</li>

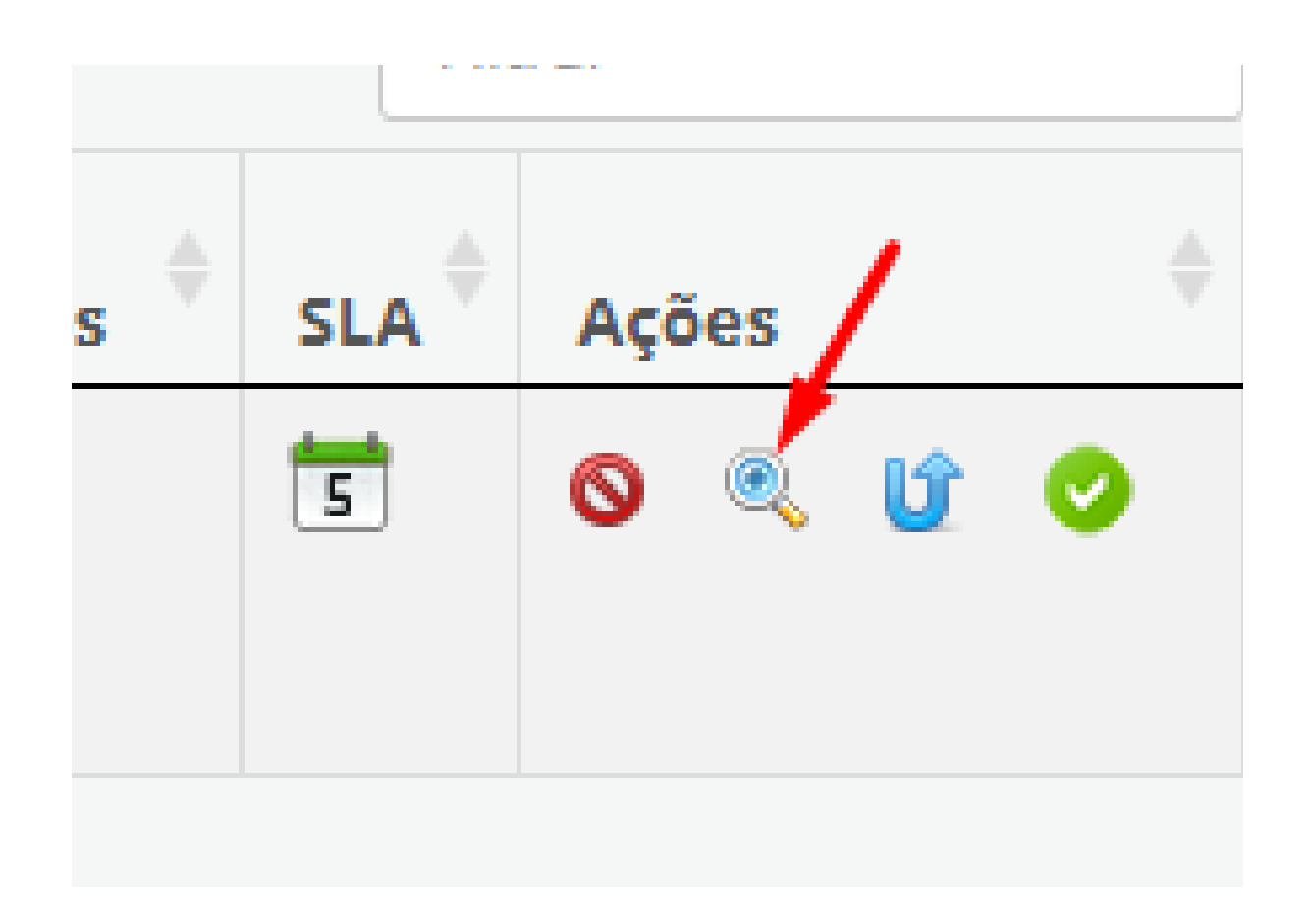

#### Carregará esta tela com todas as informações do chamado.

#### Visualizar chamado

Visualização completa do chamado

| ■ ID do chamado = 39                                    | 9166 / Prestação de Contas - AP SEDE              | 0 2 ^ × |
|---------------------------------------------------------|---------------------------------------------------|---------|
| * Problema:                                             | DESKTOP/NOTEBOOK:NAO LIGA                         |         |
| * Descrição do<br>problema:                             | Meu computador não está funcionando. Tela preta.  | 1,      |
| * Nome:                                                 | MEUNOME MEUSOBRENOME                              |         |
| * Email:                                                | meuemail@vivario.org.br                           |         |
| * Local onde o<br>computador /<br>problema se encontra: | PRESTAÇÃO DE CONTAS                               | li      |
| Telefone de contato:                                    | 2199999-9999                                      |         |
| Observação de<br>abertura do chamado:                   | NÃO ACENDE NENHUMA LUZ                            | 10      |
|                                                         | ✓ Foi realizado a Triagem do chamado              |         |
| Data da triagem:                                        | Atendimento iniciado na data: 2022-07-25 12:04:35 |         |
| Prazo limite<br>estabelecido na                         | (prz5) 2022-08-01 12:04:35                        |         |

# Para retornar à tela inicial, role a pagina até o final e clique em "**Voltar**".

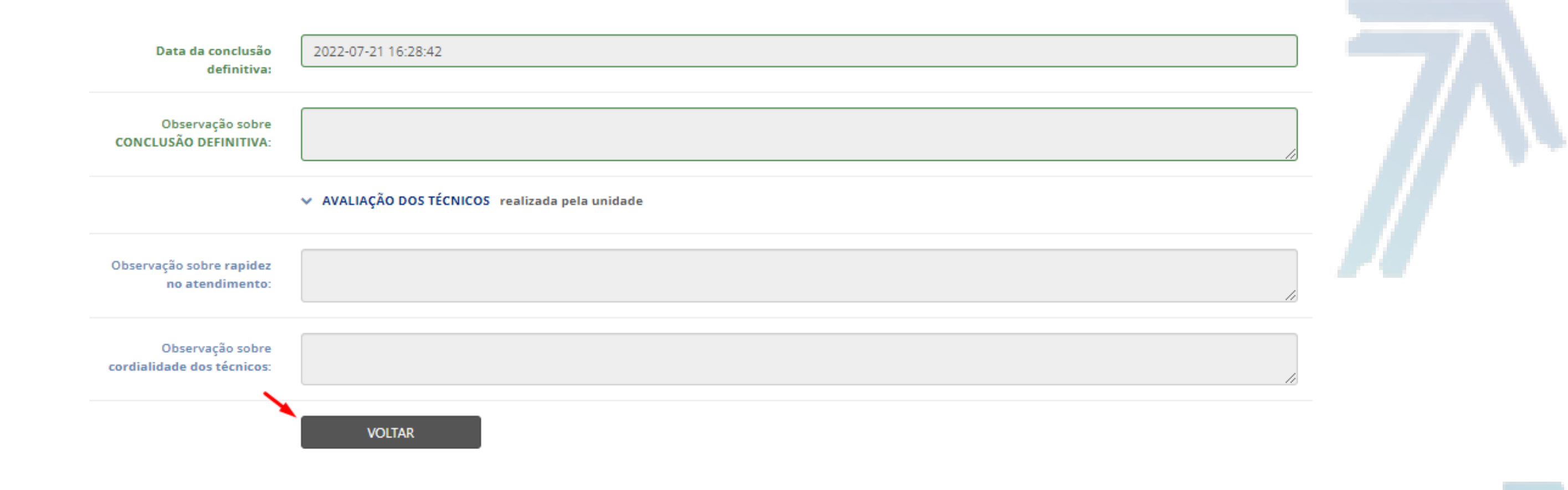

![](_page_12_Picture_2.jpeg)

## 4.3 Retorno do chamado.

A ferramenta "**retornar chamado**" apresentada neste tópico, encontrase na classificação de chamados "**Concluídos Tecnicamente - TI**".

Caso um chamado dado como resolvido pela equipe técnica, volte a apresentar o mesmo problema em até 15 dias, será possível utilizar a função retorno para retornar o mesmo para fila de atendimento da equipe técnica (Ultrapassando os 15 dias, deve ser aberto um novo chamado conforme item 3 deste documento.).

Clique na seta "10" para retornar um chamado para a fila de atendimento.

Filtrar

![](_page_13_Picture_6.jpeg)

### Aparecerá esta janela para validar o retorno do chamado, é só clicar em "**OK**"

![](_page_13_Picture_8.jpeg)

Depois abrirá esta janela abaixo para adicionar anexos se caso desejar. Para prosseguir clique em "**Concluir**".

![](_page_14_Picture_1.jpeg)

# Carregará esta janela para escrever o motivo de retorno do chamado. Clique em "**Concluir**" para finalizar.

![](_page_14_Picture_3.jpeg)

# Aparecerá esta janela para confirmar a inserção da observação, basta clicar em "**OK**".

![](_page_15_Picture_1.jpeg)

![](_page_15_Picture_2.jpeg)

![](_page_15_Picture_3.jpeg)

### 5.1 Finalização do chamado.

Após a conclusão técnica do chamado será enviado um e-mail para o e-mail que foi cadastrado na abertura do chamado, informando o encerramento dele pela equipe técnica.
A conclusão definitiva do chamado é realizada pelo solicitante através da ferramenta "confirmar e avaliar chamado".

Email Automático - Helpdesk Externa Caixa de entrada x

![](_page_16_Picture_3.jpeg)

Email Automático - Helpdesk para mim -

10:52 (há 4 horas)

Prezado,

O(s) chamado(s) de id(s) 38851 da unidade CF NILDA CAMPOS DE LIMA encontra(m)-se concluido(s).

Segue a observação : Ao chegar na unidade foi identificado que o cpd estava sem energia após apoio da manutenção o cpd voltou a funcionar sem problemas Unidade Nilda Campos : Normalizada internet e rede

Atenciosamente, Helpdesk

![](_page_16_Picture_10.jpeg)

No e-mail terão as seguintes informações:

- Número do chamado
- Unidade
- Status
- Observações

# Na tela inicial, clique no ícone ' para confirmar e avaliar um chamado concluído tecnicamente.

| HelpDesk    |   | 💧 Presta                                                                              | ção de Cont                                                                                                    | as 🔹 🔅 Sair do Sistema 🗠                                                                                                    |                                                        |                                                                                           |                                                                                                    |                    |            |                                                                                                    |                                                                                                    |                                               |                                      |                                            |    |
|-------------|---|---------------------------------------------------------------------------------------|----------------------------------------------------------------------------------------------------|----------------------------------------------------------------------------------------------------|--------------------------------------------------------|-------------------------------------------------------------------------------------------|----------------------------------------------------------------------------------------------------|--------------------|------------|----------------------------------------------------------------------------------------------------|----------------------------------------------------------------------------------------------------|-----------------------------------------------|--------------------------------------|--------------------------------------------|----|
| The period  |   |                                                                                       | ,                                                                                                    |                                                                                                    |                                                        |                                                                                           |                                                                                                    |                    |            |                                                                                                    |                                                                                                    |                                               |                                      |                                            |    |
|             |   | Dock                                                                                  | boar                                                                                                    | a Tospologia da                                                                                                    | Informaçã                                              |                                                                                           |                                                                                                    |                    |            |                                                                                                    |                                                                                                    |                                               |                                      |                                            |    |
| AMADOS - TI | • | Relatório de Chamados da Tecnologia da Informação   AP SEDE   Prestação de Contas     |                                                                                                    |                                                                                                    |                                                        |                                                                                           |                                                                                                    |                    |            |                                                                                                    |                                                                                                    |                                               |                                      |                                            |    |
| AGEM - TI   | • |                                                                                       |                                                                                                    |                                                                                                    |                                                        |                                                                                           |                                                                                                    |                    |            |                                                                                                    |                                                                                                    |                                               |                                      |                                            |    |
| EDWARDS     | 4 | III Chamados Aguardando Detalhamento - Ti                                             |                                                                                                    |                                                                                                    |                                                        |                                                                                           |                                                                                                    |                    |            |                                                                                                    | :                                                                                                    |                                               |                                      |                                            |    |
|             |   | Mostrar                                                                               | 10 🗸                                                                                                    | Linhas                                                                                                    |                                                        |                                                                                           |                                                                                                    |                    |            |                                                                                                    | Filtrar                                                                                                    |                                               |                                      |                                            |    |
| )TVS        | 4 | AP 🔺                                                                                  | ID 🔶                                                                                                    | Unidade                                                                                                    | Data / Hora                                            | Problema                                                                                  | Descrição do problema                                                                                                    | Contatos           | SLA 🔶      | Responsável                                                                                                    | † Técnico                                                                                                    | Ações                                         |                                      |                                            | \$ |
|             |   | SEDE                                                                                  | 39022                                                                                                    | Prestação de Contas                                                                                                    | 2022-07-20<br>14:45:56                                 | MONITOR:NAO LIGA                                                                          | teste                                                                                                    | 1111 🖂 🚨           | 5          | Viva Rio                                                                                                    |                                                                                                    | ۵ کې                                          | 2 😥                                  |                                            |    |
|             |   |                                                                                       |                                                                                                    |                                                                                                    |                                                        |                                                                                           |                                                                                                    |                    |            |                                                                                                    |                                                                                                    |                                               |                                      |                                            |    |
|             |   | Mostrand                                                                              | olaldel                                                                                                    | registros                                                                                                    |                                                        |                                                                                           |                                                                                                    |                    |            |                                                                                                    | Prim                                                                                                    | eiro Ante                                     | rior Pró                             | imo Ultim                                  | •  |
|             |   |                                                                                       |                                                                                                    |                                                                                                    |                                                        |                                                                                           |                                                                                                    |                    |            |                                                                                                    |                                                                                                    |                                               |                                      |                                            |    |
|             |   | m ch                                                                                  | amados                                                                                                    | om Atondimonto TI                                                                                                    |                                                        |                                                                                           |                                                                                                    |                    |            |                                                                                                    |                                                                                                    |                                               |                                      | • 0 * *                                    |    |
|             |   | i ch                                                                                  | amauos                                                                                                    | em Atendimento - n                                                                                                    |                                                        |                                                                                           |                                                                                                    |                    |            |                                                                                                    |                                                                                                    |                                               |                                      |                                            |    |
|             |   | Mostrar                                                                               | 10 💙                                                                                                    | Linhas                                                                                                    |                                                        |                                                                                           |                                                                                                    |                    |            |                                                                                                    |                                                                                                    |                                               | Filtrar                              |                                            |    |
|             |   | Mostrar<br>AP                                                                         | 10 V                                                                                                    | Linhas<br>Unidade 🔶 Data / H                                                                                                    | ora 🎍                                                  | Problema 🔶                                                                                | Descrição do problema                                                                                                    | ≜ Con              | tatos      |                                                                                                    | Responsáv                                                                                                    | el                                            | Filtrar                              | Ações                                      | \$ |
|             |   | Mostrar<br>AP                                                                         | 10 V                                                                                                    | Linhas<br>Unidade 🔶 Data / H                                                                                                    | ora 🛓                                                  | Problema 🔶 N                                                                              | Descrição do problema<br>enhum chamado neste status neste mo                                                                                                    |                    | tatos      | ≑ SLA ÷                                                                                                    | Responsáv                                                                                                    | el                                            | Filtrar                              | Ações                                      | \$ |
|             |   | Mostrar AP                                                                            | 10 V                                                                                                    | Linhas<br>Unidade 🔶 Data / H                                                                                                    | ora 🎄                                                  | Problema 🔶 N                                                                              | Descrição do problema<br>enhum chamado neste status neste mo                                                                                                    | 👳 Con<br>omento.   | tatos      |                                                                                                    | Responsáv                                                                                                    | el                                            | Filtrar                              | Ações                                      | 4  |
|             |   | Mostrar AP                                                                            | 10 V<br>10 \$                                                                                                    | Linhas Unidade $\Rightarrow$ Data / H                                                                                                    | ora 🎄                                                  | Problema ∲ I<br>N                                                                         | Descrição do problema<br>enhum chamado neste status neste mo                                                                                                    |                    | tatos      | ≑ SLA ≑                                                                                                    | Responsáv                                                                                                    | el<br>eiro Ante                               | Filtrar                              | Ações<br>iimo Últim                        | 4  |
|             |   | Mostrar AP                                                                            | 10 ✔<br>10 ♦                                                                                                    | Linhas Unidade   Data / H registros                                                                                                    | ora 🎄                                                  | Problema 🔶 N                                                                              | Descrição do problema<br>enhum chamado neste status neste mo                                                                                                    |                    | tatos      | ∳ SLA ₹                                                                                                    | Responsáv                                                                                                    | el<br>eiro Ante                               | Filtrar                              | <b>Ações</b><br>iimo Últim                 | \$ |
|             |   | Mostrar AP                                                                            | ID +                                                                                                    | Linhas Unidade  Data / H registros Concluídos Tecnicamente                                                                                                    | ora 🔶<br>- TI                                          | Problema 🔶 I                                                                              | Descrição do problema<br>enhum chamado neste status neste mo                                                                                                    | ∲ Con<br>omento.   | tatos      |                                                                                                    | Responsáv                                                                                                    | el<br>eiro Ante                               | Filtrar                              | Ações<br>iimo Últim                        | 0  |
|             |   | Mostrar AP A<br>Mostrando                                                             | 10 ♥<br>10 ♥<br>0 a 0 de 0<br>amados                                                                                                    | Linhas Unidade  Data / H registros Concluídos Tecnicamente                                                                                                    | ora 💠                                                  | Problema 🔶 N                                                                              | Descrição do problema<br>enhum chamado neste status neste mo                                                                                                    | e Con              | tatos      |                                                                                                    | Responsáv                                                                                                    | el<br>eiro Ante                               | Filtrar<br>¢<br>rior Pró             | Ações<br>imo Últim                         | 0  |
|             |   | Mostrando<br>Mostrando<br>Mostrando<br>Mostrando                                      | 10     •       10     •       10     •       10     •       00 a 0 de 0       amados       10     •       10     •                                                                                                    | Linhas Unidade  Data / H registros Concluídos Tecnicamente · Linhas Unidade                                                                                                    | ora ∳<br>-TI<br>∳ Data/Ho                              | Problema 🔶 N                                                                              | Descrição do problema<br>enhum chamado neste status neste mo<br>Desc                                                                                                    | crição do problema | tatos<br>Å |                                                                                                    | Responsáv Prim \$LA \$                                                                                                    | el<br>eiro Ante<br>Ações                      | Filtrar<br>¢<br>rior Prós<br>Filtrar | Ações<br>imo Últim                         |    |
|             |   | Mostrar Mostrand                                                                      | 10     ✓       10     ✓       10     ♦       00 a 0 de 0       amados       10       10       39021                                                                                                    | Linhas Unidade  Data / H  registros Concluídos Tecnicamente Linhas Unidade Prestação de Contas                                                                                                    | ora ♦<br>- TI<br>♦ Data / Ho<br>2022-07-20<br>14:34:02 | Problema $\Leftrightarrow$ N N ra $\Rightarrow$ Problema O MONITOR:NAO LI                 | Descrição do problema<br>enhum chamado neste status neste mo                                                                                                    | crição do problema | tatos<br>  | <ul> <li>♦ SLA</li> <li>♦</li> <li>♦</li> <li>SLA</li> <li>♦</li> <li>♦</li></ul>                                                                                                    | Responsáv Prim \$ SLA \$                                                                                                    | el<br>eiro Ante<br>Ações<br>S @ 1             | Filtrar<br>¢<br>rior Pró             | Ações<br>imo Últim                         | ¢  |
|             |   | Mostrand<br>Mostrand<br>Mostrand<br>Mostrand<br>SEDE<br>SEDE                          | 10     ID       10     ID       ID     ID       0     0       amados       10       ID       39021       39023                                                                                                    | Linhas Unidade  Data / H  registros Concluídos Tecnicamente Linhas Unidade Prestação de Contas Prestação de Contas                                                                                                    | ora ↓<br>- TI                                          | Problema 🔶 1<br>N<br>N<br>ra 🔶 Problema<br>D MONITOR:NAO LI<br>D DESKTOP/NOTEB            | Descrição do problema<br>enhum chamado neste status neste mo                                                                                                    | crição do problema | tatos      | <ul> <li>♦ SLA</li> <li>♦</li> <li>SLA</li> <li>♦</li> <li>♦</li></ul>                                                                                                    | Responsáv       Prim <ul> <li>SLA          <ul> <li>SIA</li></ul></li></ul>                                                                                                    | el<br>eiro Ante<br>Ações<br>S & U             | Filtrar<br>¢<br>rior Pró             | Ações<br>imo Últim                         |    |
|             |   | Mostrando<br>Mostrando<br>Mostrando<br>Mostrando<br>SEDE<br>SEDE                      | 10       ID         10       ID         ID       ID         ID       ID | Linhas Unidade  Data / H  registros Concluídos Tecnicamente Linhas Unidade Prestação de Contas Prestação de Contas registros                                                                                                    | ora                                                    | Problema 🔶 I<br>N<br>N<br>ra 🔶 Problema<br>D MONITOR:NAO LI<br>D DESKTOP/NOTEB            | Descrição do problema<br>enhum chamado neste status neste mo<br>de Desc<br>GA teste<br>DOK:LENTIDAO teste                                                                                                    | crição do problema | tatos      | ♦ SLA                                                                                                    | Responsáv       Prime       \$ SLA \$       \$       \$       \$       \$       \$       \$       \$       \$       \$       \$       \$       \$       \$       \$       \$       \$       \$       \$       \$       \$       \$       \$       \$       \$       \$       \$       \$       \$       \$       \$       \$       \$       \$       \$       \$       \$       \$       \$       \$       \$       \$       \$       \$       \$       \$       \$       \$       \$       \$       \$       \$       \$       \$       \$       \$       \$       \$       \$       \$       \$       \$       \$       \$       \$       \$ | el<br>eiro Ante<br>Ações<br>S & U<br>Anterior | Filtrar<br>¢<br>rior Pró             | Ações<br>imo Últim                         |    |
|             |   | Mostrande<br>Mostrande<br>Mostrande<br>Mostrande<br>SEDE<br>SEDE                      | 10       ID       ID         10       ID       ID         0       0       0       de         0       0       0       de       0         10       ID       ID       ID       ID         39021       39023       39023       1       a 2 de 2                                                                                                    | Linhas       Unidade       Data / H         registros       Concluídos Tecnicamente ·         Linhas       Unidade       Prestação de Contas         Prestação de Contas       Prestação de Contas         registros       Prestação de Contas | ora                                                    | Problema 🔶 I<br>N<br>ra 🔶 Problema<br>O MONITOR:NAO LI<br>O DESKTOP/NOTEB                 | Descrição do problema<br>enhum chamado neste status neste mo                                                                                                    | crição do problema | tatos      | SLA                                                                                                    | <ul> <li>Responsáv</li> <li>Prim</li> <li>\$LA \$</li> <li>\$\$</li> <li>\$\$</li> <li>Primeiro</li> </ul>                                                                                                    | el<br>eiro Ante<br>Ações<br>S & U<br>Anterior | Filtrar<br>¢<br>rior Prós<br>Filtrar | Ações<br>imo Últim                         |    |
|             |   | Mostrande<br>Mostrande<br>Mostrande<br>Mostrande<br>SEDE<br>SEDE<br>Mostrande         | 10       ID       ID         10       ID       ID         0       0       0       de         0       0       0       de       0         10       ID       ID       ID       ID         39021       39023       ID       ID       ID         0       1       2       de       2         amados       ID       ID       ID       ID       ID                                                                                                    | Unidade Data / H   Unidade Data / H   registros     Concluídos Tecnicamente   Linhas   Unidade   Prestação de Contas   Prestação de Contas   registros   registros                                                                             | ora                                                    | Problema $\Leftrightarrow$ N N ra $\Rightarrow$ Problema O MONITOR:NAO LI D DESKTOP/NOTEB | Descrição do problema<br>enhum chamado neste status neste mo                                                                                                    | crição do problema | tatos      | SLA                                                                                                    | Responsáv       Prime       \$ SLA \$       \$ SLA \$       \$ SLA \$       \$ Primeiro                                                                                                    | el<br>eiro Ante<br>Ações<br>S & U<br>Anterior | Filtrar<br>¢<br>rior Pró             | Ações<br>imo Últim<br>C C A 3              |    |
|             |   | Mostrande<br>Mostrande<br>Mostrande<br>Mostrande<br>SEDE<br>SEDE<br>SEDE<br>Mostrande | 10       ID         10       ID         ID       ID         ID       ID | Unidade Data / H   Unidade Data / H   registros Data / H   Concluídos Tecnicamente - Linhas   Unidade Prestação de Contas   Prestação de Contas Prestação de Contas   registros Concluídos / Avaliados - TI   Linhas                           | ora                                                    | Problema 🔶 1<br>N<br>N<br>Problema<br>D MONITOR:NAO LI<br>D DESKTOP/NOTEB                 | Descrição do problema<br>enhum chamado neste status neste mo<br>sa enhum chamado neste status neste mo<br>enhum chamado neste status neste mo<br>enhum chamado neste status neste neste ne | crição do problema | tatos      | <ul> <li>♦ SLA</li> <li>✓</li> <li>✓</li> &lt;</ul> | Responsáv       Prime       \$ SLA \$       \$       \$       \$       \$       \$       \$       \$       \$       \$       \$       \$       \$       \$       \$       \$       \$       \$       \$       \$       \$       \$       \$       \$       \$       \$       \$       \$       \$       \$       \$       \$       \$       \$       \$       \$       \$       \$       \$       \$       \$       \$       \$       \$       \$       \$       \$       \$       \$       \$       \$       \$       \$       \$       \$       \$       \$       \$       \$       \$       \$       \$       \$       \$       \$       \$ | el<br>eiro Ante<br>Ações<br>S & 1<br>Anterior | Filtrar<br>¢<br>rior Pró             | Ações<br>imo Últim<br>C C A 3<br>imo Últim |    |

#### Logo depois aparecerá esta janela, é só clicar em "**OK**".

![](_page_17_Picture_5.jpeg)

| >   sistemas.vivario.org.br/helpde | esk/home.php?fonte=ti&mode=concluir_fim&id=37516&idMAIN=39021     |  |
|------------------------------------|-------------------------------------------------------------------|--|
|                                    | sistemas.vivario.org.br diz<br>Chamado CONCLUIDO DEFINITIVAMENTE! |  |
|                                    | OK                                                                |  |

# Depois abrirá esta janela abaixo para adicionar anexos se caso desejar. Para prosseguir clique em "**Concluir**".

![](_page_18_Picture_1.jpeg)

![](_page_18_Picture_2.jpeg)

### 5.2 Avaliação do chamado.

### Após confirmar o chamado executado, carregará esta tela para avaliar o chamado em questão. Avalie o chamado preenchendo os campos.

Finalize a avaliação do chamado clicando em "Concluir!".

| - HelpDesk    |   | 📥 Prestação de Contas 🗠                                             | 🏶 Sair do Sistema 🗸                                                       |                                  |  |  |  |  |
|---------------|---|---------------------------------------------------------------------|---------------------------------------------------------------------------|----------------------------------|--|--|--|--|
|               |   | 🖀 Home > Inserir observaçã                                          | io                                                                        |                                  |  |  |  |  |
| CHAMADOS - TI |   | Insira observa                                                      | nsira observação sobre conclusão do chamado e informe sua opinião sobre o |                                  |  |  |  |  |
| TRIAGEM - TI  |   | atendimento.<br>Todos os campos são <b>obriga</b>                   | itórios!                                                                  |                                  |  |  |  |  |
| JD EDWARDS    | • | Davar histórica do chamado                                          |                                                                           |                                  |  |  |  |  |
| TOTVS         |   | Rever historico do chamado                                          |                                                                           |                                  |  |  |  |  |
|               |   | Qual sua opinião<br>quanto à <b>rapide</b> z no<br>atendimento?     | rápido                                                                    | Y                                |  |  |  |  |
|               |   | Qual sua opinião<br>quanto à <b>cordialidade</b><br>no atendimento? | cordial                                                                   | <b>v</b>                         |  |  |  |  |
|               |   | Observação sobre o<br>avanço do chamado:                            | ESCREVA UMA OBSEI                                                         | RVAÇÃO SOBRE O AVANÇO DO CHAMADO |  |  |  |  |

![](_page_19_Picture_4.jpeg)

**Campos para preencher:** 

- "Qual sua opinião quanto à rapidez no atendimento?": Escolha uma das 3 opções: Rápido, Moderado, Demorado.
- "Qual sua opinião quanto à cordialidade no atendimento?": Escolha uma das 3 opções: Cordial, Moderado, Pouco Cordial.
- Observação sobre o avanço do chamado: Escreva uma observação sobre o avanço do chamado.